## TUTORIAL

## Gestiones online de la Escuela de Postgrado

# UIAB Universitat Autònoma de Barcelona Escola de Postgrau

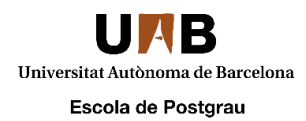

## Guía

Haz click para ir a los apartados

| ¿Para qué puedo usar la plataforma de gestiones online?             | 2 |
|---------------------------------------------------------------------|---|
| Para qué sirve la plataforma de gestiones online                    | 2 |
| ¿Qué trámites puedo hacer en la plataforma?                         | 2 |
| ¿Dónde puedo encontrar información sobre los trámites?              | 2 |
| ¿Solo puedo hacer trámites a través de la plataforma online?        | 2 |
| ¿Cómo uso la plataforma?                                            | 3 |
| ¿Cómo puedo acceder a la plataforma?                                | 3 |
| ¿Cómo puedo iniciar una nueva solicitud, entrega, consulta,?        | 4 |
| ¿Cómo puedo revisar mi solicitud, entrega, consulta,?               | 6 |
| Preguntas frecuentes                                                | 8 |
| Cuando intento acceder desde un móvil/tablet, el login no funciona  | 8 |
| He olvidado mi contraseña                                           | 8 |
| La pantalla del login ha cambiado a una azul y no puedo entrar      | 8 |
| ۲engo otros problemas técnicos con la plataforma. ¿Con quién hablo? | 8 |

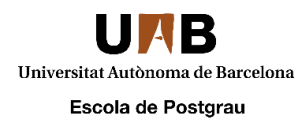

# ¿Para qué puedo usar la plataforma de gestiones online?

#### ¿Para qué sirve la plataforma de gestiones online?

La plataforma de gestiones online es un canal de comunicación entre los estudiantes y la Unidad de Atención a el Usuario (UAU) de la Escuela de Postgrado. Por aquí podrás gestionar diferentes trámites y comunicaciones con la Escuela: pedir el carnet de estudiantes, presentar instancias, solicitar el título...

#### ¿Qué trámites puedo hacer en la plataforma?

- Solicitar el tu carnet de estudiante
- Solicitar tú título
- Solicitar certificados académicos personales
- Solicitar certificados de planes de estudio
- Instancias/otras solicitudes
- Entregas de comprobantes de pago

#### ¿Dónde puedo encontrar información sobre los trámites?

En la página web de la UAB podrás encontrar información sobre cómo realizar algunos de los trámites. Por ejemplo:

- Cómo solicitar el título
- <u>Cómo legalizar títulos extranjeros</u>
- <u>Cómo solicitar el certificado académico personal</u>

Si no encuentras información sobre el trámite que quieres realizar, necesitas más información o tienes cualquier tipo de duda relacionada, también puedes realizar tus consultas en la Unidad de Atención al Usuario a través de la plataforma.

#### ¿Solo puedo hacer trámites a través de la plataforma online?

La plataforma es el único canal de comunicación online para realizar estos trámites. Como canales alternativos, también puedes llamarnos o venir en persona a la Unidad de Atención al Usuario de la Escuela de Postgrado durante el horario de atención a los estudiantes.

Puedes encontrar <u>aquí</u> los horarios, dirección y teléfonos de contacto de la Unidad de Atención al Usuario.

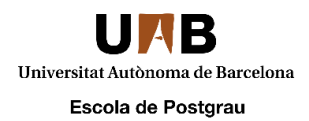

## ¿Cómo uso la plataforma?

#### ¿Cómo puedo acceder a la plataforma?

La dirección web para acceder a la plataforma es: <u>https://epuau.uab.cat</u>.

Una vez aquí encontrar una página de login. Dependiendo de tu perfil, tendrás que acceder de formas diferentes:

- Si tienes NIU: puedes acceder a la plataforma usando tu NIU y su contraseña asociada (la que utilizas normalmente para acceder a los servicios como el Campus Virtual, Moodle, servicios de intranet, etc.)
- Si no tienes NIU: también puedes accedes a la plataforma. Para hacerlo, puedes generarte una nueva cuenta a través del formulario que encontraras en la página de login.

| NIU/email                        |                                                 |
|----------------------------------|-------------------------------------------------|
| password                         |                                                 |
|                                  | ENTRAR                                          |
| Si no ets membre<br>universitàri | e de la comunitat<br>ia <mark>registra't</mark> |

|                   | tots els camps son obligatori: |
|-------------------|--------------------------------|
| Correu electronic |                                |
| Nom               |                                |
| Cognoms           |                                |
| Password          |                                |
| Repeteix password |                                |
| Telèfon           |                                |
|                   | GUARDA                         |

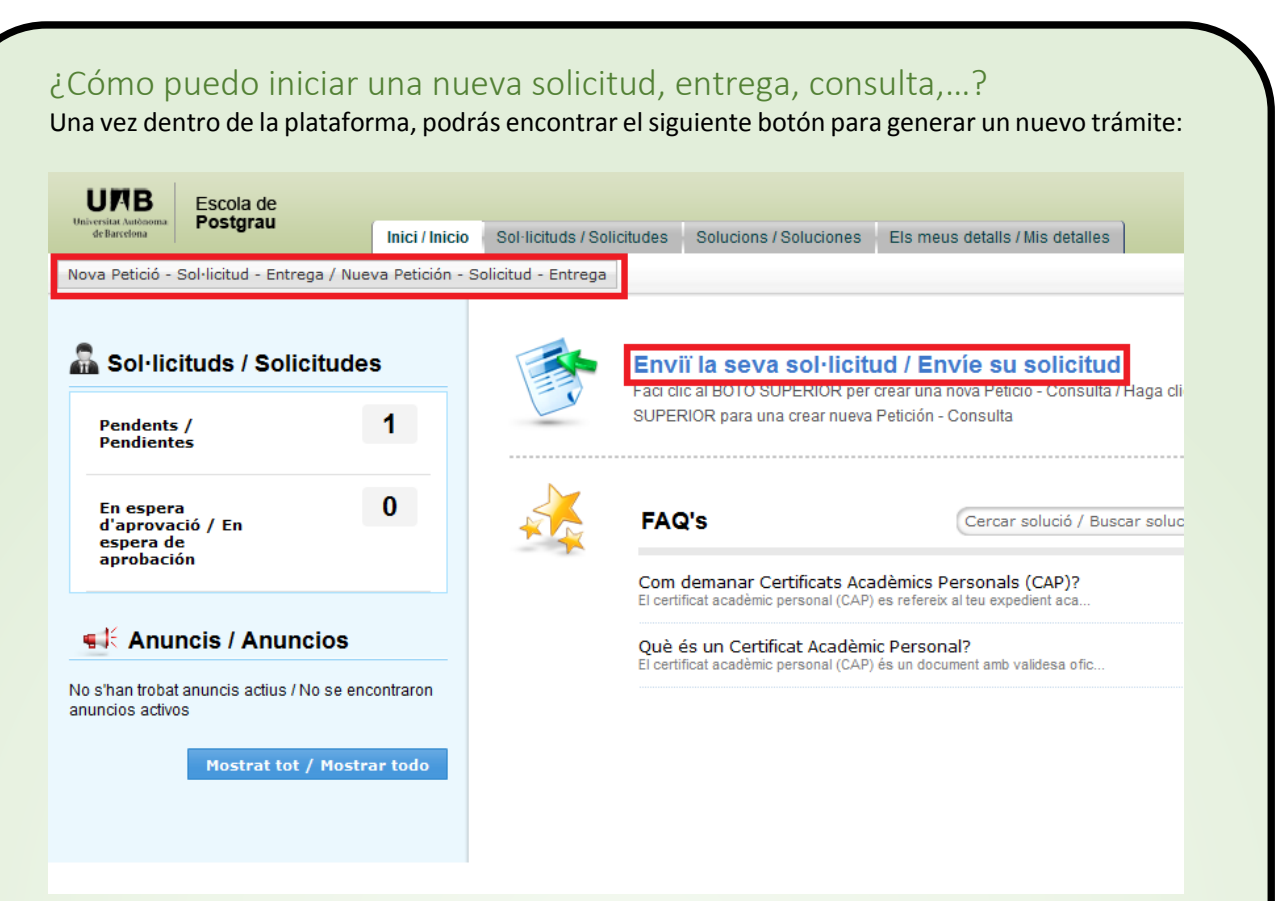

#### Esto te llevará al formulario:

| * Nom / Nombre                             |                                                    |                                 |                        |
|--------------------------------------------|----------------------------------------------------|---------------------------------|------------------------|
| Número de contacte /<br>Número de contacto |                                                    | Departament / Departamento      |                        |
| Título del cargo                           | Administrador - Testing                            |                                 |                        |
| Tipus de ticket / Tipo de ticket [         | Seleccionar Tipus de ticket / Tipo de ticket 💌     | Lloc / Sitio                    | Escola de Postgrau UAB |
| Categoria / Categoría * 🏾                  | Seleccionar Categoria / Categoría 💌                |                                 |                        |
| Subcategoria / Subcategoria [              | Seleccionar Subcategoria / Subcategoría 💌          |                                 |                        |
| Element / Elemento                         | Seleccionar Element / Elemento                     |                                 |                        |
| * Assumpte / Asunto                        |                                                    |                                 |                        |
| Descripció / Descripción *                 |                                                    | Te 👻 🍠 🍋 🔚 🚥 📓 🌱                |                        |
|                                            |                                                    |                                 |                        |
| Documents adjunts / Doc                    | umentos adjuntos: Adjuntar arxiu / Adjuntar archiv | 10                              |                        |
|                                            | ABodic and sized                                   | Postablesor Capacities (Correct |                        |
|                                            | Anadir solicitud                                   | cancer ancer ar / Cance         | Rat                    |
|                                            |                                                    |                                 |                        |

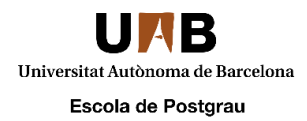

Aquí tendrás que llenar los campos siguientes:

- Tipo de ticket: Indica si tu trámite es una Consulta, una entrega o una petición.
- **Categoría:** Indica en que ámbito está relacionada el ticket: títulos, certificados, carnet de estudiante, instancias u otras.
- **Subcategoría:** Aquí tendrás que informar de cuál es el estudio. En el caso que desconozcas o no encuentres el código y el nombre del estudio, por favor, marca la opción "Desconozco el código del estudio" y añade información al cuerpo del mensaje para que podamos saber cuál es. Después asignaremos tu solicitud al responsable correspondiente a este estudio.

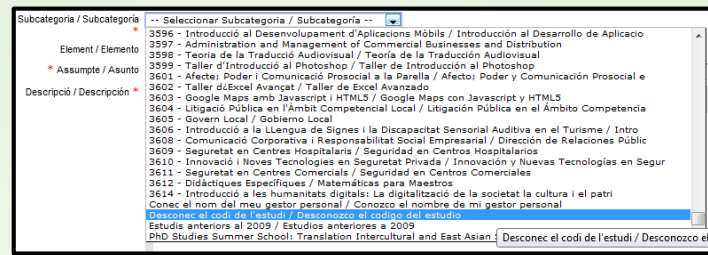

• Asunto y cuerpo: Aquí podrás informar a la Unidad de Atención al Usuario de que consulta/ entrega/petición u otro trámite quieres realizar.

| * Assumpte / Asunto        |      |    |            |       |       |                    |       |          |       |
|----------------------------|------|----|------------|-------|-------|--------------------|-------|----------|-------|
| Descripció / Descripción * | F, T | BI | <u>u</u> ≣ | ≣ ≣ ≣ | )E 1E | T <mark>#</mark> 💆 | ۳) (° | <u>A</u> | • 🖪 🎔 |
|                            |      |    |            |       |       |                    |       |          |       |
|                            |      |    |            |       |       |                    |       |          |       |
|                            |      |    |            |       |       |                    |       |          |       |
|                            |      |    |            |       |       |                    |       |          |       |
|                            |      |    |            |       |       |                    |       |          |       |
|                            |      |    |            |       |       |                    |       |          |       |
|                            |      |    |            |       |       |                    |       |          |       |
|                            |      |    |            |       |       |                    |       |          |       |
|                            |      |    |            |       |       |                    |       |          |       |
|                            |      |    |            |       |       |                    |       |          |       |

• Adjuntar archivos: Si fuera necesario, puedes adjuntar la documentación requerida haciendo click en este botón.

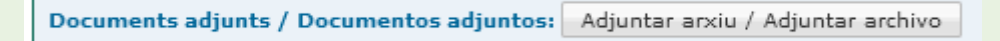

• Para finalizar y enviar el mensaje, haz click en el botón "Añadir Solicitud" que encontraras en la parte inferior de la pantalla.

Añadir solicitud Restablecer Cancel·lar / Cancelar

Una vez hayas enviado tu solicitud, será el momento de esperar a la respuesta de la Unidad de Atención al Usuario. En el siguiente apartado se explica cómo revisar las solicitudes que ya has enviado.

#### ¿Cómo puedo revisar mi solicitud, entrega, consulta,...?

Una vez hayas enviado tu solicitud, la Unidad de Atención al Usuario te atenderá y se comunicará contigo respondiendo a través de la plataforma, confirmado que ha estado correcto, pidiéndote que aportes documentación, indicando pagos que tienes que realizar, respondiendo a tus preguntas, etc.

Para revisar estas comunicaciones tendrás que dirigirte a la pestaña de "Solicitudes".

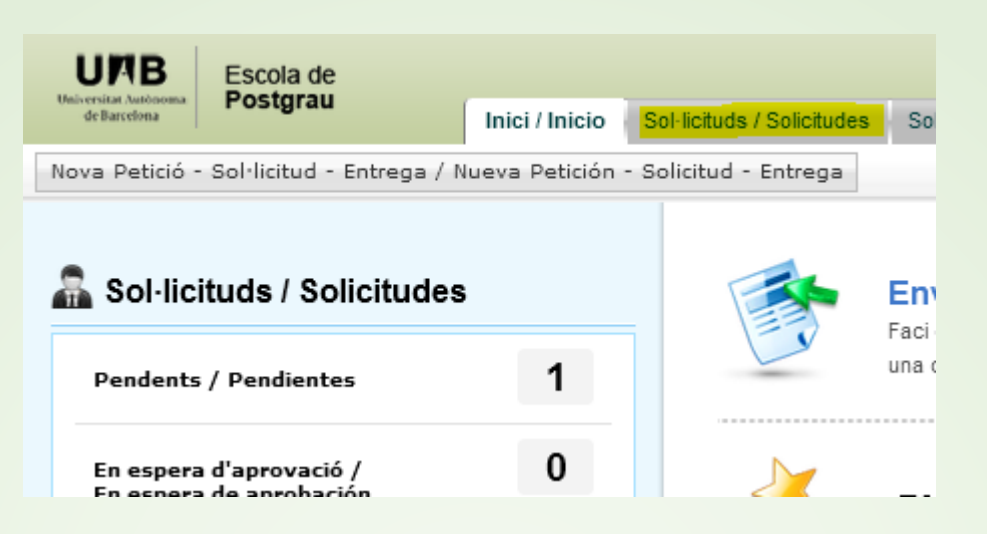

En esta pantalla podrás ver todas tus solicitudes, con su fecha de creación, estado, técnico asignado, etc.

| Les   | Les meves solicituds obertes / Mis solicitudes abiertas a ID de la sol·licitud<br>Anar / Ir |                                     |                           |                                           |                 |                                     |  |  |
|-------|---------------------------------------------------------------------------------------------|-------------------------------------|---------------------------|-------------------------------------------|-----------------|-------------------------------------|--|--|
| Nova  | a sol·licitud / Nueva so                                                                    | licitud 1-1 de 1   🗃 🕘 🛞 🤅          | 🕖 I 25 👻 per página / por | página                                    |                 |                                     |  |  |
| ld. ¥ | Assumpte / Asunto                                                                           | Nom del client / Nombre del cliente | Assignat a / Asignado a   | Venciment abans de / Vencimiento antes de | Estat / Estado  | Data de creació / Fecha de creación |  |  |
| 4387  | TEST                                                                                        |                                     | Emma Peiró                | -                                         | Obert / Abierto | Jan 27, 2016 12:09 PM               |  |  |
|       |                                                                                             |                                     |                           |                                           |                 |                                     |  |  |

Para entrar a ver los detalles y los mensajes de la solicitud, sólo hace falta que hagas click encima del asunto.

| ID de la sol·licitud : 4387     | Acciones                 | / Accions 🔻 | Notificar 💌                           | _                                       |                                                  |  |
|---------------------------------|--------------------------|-------------|---------------------------------------|-----------------------------------------|--------------------------------------------------|--|
| Por                             | en Jan 27, 2016 12:09 PM | Fecha de    | vencimiento / Data de venciment : N/A | Estat / Estado<br>Prioritat / Prioridad | : Obert / Abierto<br>: No assignat / No asignado |  |
| Solicitud / Sol·licitud         | Resolución / Resolució   | Historial   |                                       |                                         |                                                  |  |
| Descripció / Descripció         | ón                       |             |                                       |                                         | Conversaciones                                   |  |
| TEST                            |                          |             |                                       |                                         |                                                  |  |
| Resposta / Respuesta            |                          |             |                                       |                                         |                                                  |  |
|                                 |                          |             |                                       |                                         |                                                  |  |
|                                 |                          |             |                                       |                                         | A TOP                                            |  |
| Conversaciones del              | cliente                  |             |                                       |                                         |                                                  |  |
| System en Jan 27, 2016 12:09 PM |                          |             |                                       |                                         |                                                  |  |
| 🖙 Emma Peiró en .               | Jan 27, 2016 12:38 PM    |             |                                       |                                         |                                                  |  |

Aquí puedes ver el mensaje inicial que tienes que enviar, así como los diferentes mensaje que tú y la Unidad de Atención al Usuario intercanviais, así cómo los diferentes archivos adjuntos. Para ver los mensajes, sólo tienes que hacer click a los diferentes ítemos del listado "Conversaciones del cliente".

### Tornar a l'índex

| Universitat Autònoma de Barcelona |
|-----------------------------------|
| Essals de Destavou                |
|                                   |

| Detelles de la solicitud                                                                            |                                                                 |                                        |                           |  |  |  |
|----------------------------------------------------------------------------------------------------|-----------------------------------------------------------------|----------------------------------------|---------------------------|--|--|--|
|                                                                                                    | Consulta / Consulta                                             |                                        | Obert / Abierto           |  |  |  |
| lipus de ticket / lipo de ticket                                                                    | consulta / consulta                                             | Estat / Estado                         | Obert/ Abierto            |  |  |  |
| Categoria / Categoría                                                                               | Altres / Otros                                                  | Prioritat / Prioridad                  | No assignat / No asignado |  |  |  |
| Subcategoria / Subcategoría                                                                         | Desconec el codi de l'estudi / Desconozco el codigo del estudio | Tècnic / Técnico                       | Emma Peiró                |  |  |  |
| Element / Elemento                                                                                  | No assignat / No asignado                                       | Mitjà de recepció / Medio de recepción | Formulari Web             |  |  |  |
| Lloc / Sitio                                                                                        | Escola de Postgrau UAB                                          |                                        |                           |  |  |  |
| Creat per / Creat per / Creado por                                                                  |                                                                 | Departament / Departamento             | No assignat / No asignado |  |  |  |
| Plantilla                                                                                           | Default Request                                                 | Data de creació / Fecha de creación    | Jan 27, 2016 12:09 PM     |  |  |  |
| Fecha de vencimiento / Data de venciment                                                            |                                                                 | Fecha de respuesta                     | Jan 27, 2016 12:38 PM     |  |  |  |
| Hora de la darrera actualització / Hora de la última actualización <sup>Jan 27, 2016</sup> 12:38 PM |                                                                 |                                        |                           |  |  |  |
|                                                                                                    |                                                                 |                                        |                           |  |  |  |
| Detalls del sol·licitant / Detalles del solicitante                                                 |                                                                 |                                        |                           |  |  |  |
| Nom del client / Nombre del cliente                                                                 | Dirección de correu electrònic / Dirección                      | de correo electrónico                  |                           |  |  |  |
| Número de contacte / Número de contacto -                                                           | Número de mòbil / Número de móvil                               |                                        |                           |  |  |  |
| Departament / Departamento -                                                                        | Impacte comercial / Impacto comercial                           | -                                      |                           |  |  |  |
|                                                                                                    |                                                                 |                                        |                           |  |  |  |

También podrás encontrar más detalles sobre la solicitud: tus datos, tipo de ticket, categoría, estado, técnico responsable, etc.

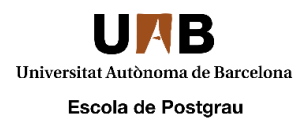

### Preguntas frecuentes

#### Cuando intento acceder desde un móvil/tablet, el login no funciona

Actualmente, la plataforma de la Escuela de Postgrado no permite acceder desde dispositivos móviles y tablets. Os pedimos disculpas por las molestias y que, por favor, accedáis mediante un PC.

#### He olvidado mi contraseña

• Si accedes con e-mail:

Si habéis olvidado la contraseña asociada, o queréis cambiar la actual, poneros en contacto con el administrador de la plataforma vía email (<u>ep.gestions.online@uab.cat</u>). Enviad un email informando de vuestro caso, y proponiendo una nueva contraseña para la cuenta. El administrador se encara de hacer los cambios y os notificará cuándo la nueva contraseña entre en funcionamiento.

• Si accedes con NIU:

Si habéis olvidado la contraseña asociada, o queréis cambiar la que usáis actualmente, tenéis que dirigiros <u>aquí</u> y podréis cambiarla.

#### La pantalla del login ha cambiado a una azul y no puedo entrar

Al hacer logout de la plataforma, el sistema os llevará automáticamente a esta pantalla:

|                                      | UAB<br>Universitat Autonoma<br>de Barcelona<br>Escola de<br>Postgrau | Username<br>Password                                        |
|--------------------------------------|----------------------------------------------------------------------|-------------------------------------------------------------|
| help                                 |                                                                      | Keep me signed in Login                                     |
| ManageEngine   Copyright © 2010 ZOHO | Corporation. All rights reserved.                                    | Help Desk Software by ManageEngine ServiceDesk Plus   8.2.0 |

Des de aquí no es posible realizar el login de nuevo. La solución es muy simple: volved a la página de login que se encuentra en la dirección <u>https://epuau.uab.cat</u> y podrás acceder sin problemas.

#### Tengo otros problemas técnicos con la plataforma. ¿Con quién hablo?

Si tienes otro problema de tipo técnico para acceder a la plataforma o realizar tus solicitudes, envía un correo al administrador de la herramienta (<u>ep.gestions.online@uab.cat</u>).

Para dudas, de tipos académicos sobre los trámites, tendrás que ponerte en contacto con la Unidad de Atención al Usuario a través de la plataforma, por vía telefónica o en persona en el edificio de la Escuela de Postgrado. Datos de contacto.